## คู่มือสมัครสินเชื่อ SME Development Bank

- เปิดแอพพลิเคชัน SME CONNEXT ระบบจะแสดงหน้า นโยบายความเป็นส่วนตัว จากนั้นผู้ใช้งานอ่านรายละเอียดของข้อมูลดังกล่าว จากนั้นกดยินยอมตามข้อกำหนด สุดท้ายกดยินยอม เพื่อเข้าสู่หน้า ยินดีต้อนรับ
- 2. กดเลือกประเภทการลงชื่อเข้าใช้งาน เพื่อทำการเข้าสู่ระบบ โดยใช้ Username และ Password จาก การขึ้นทะเบียน SME ONE ID

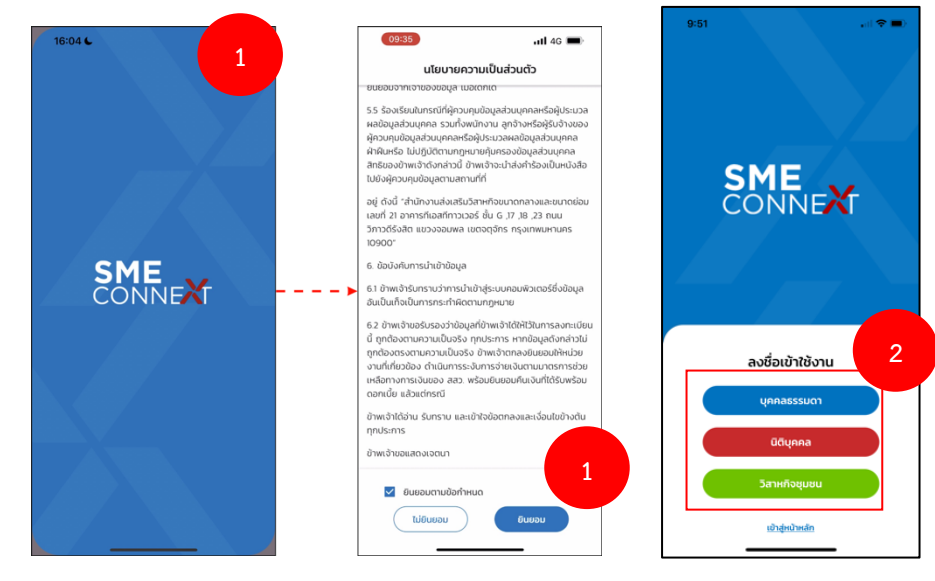

- 3. จากนั้นระบบจะแสดงหน้าหลักขึ้นมา เมื่อกดที่ Banner เพื่อทำการขอสินเชื่อ
- ระบบจะแสดงหน้าการให้ความยินยอมก่อนการขอสินเชื่อ ให้ผู้ประกอบการทำการอ่านรายละเอียด และกดยินยอมหรือไม่ยินยอมให้เรียบร้อย
- จากนั้นระบบจะแสดงข้อมูลเพื่อให้ผู้ประกอบการตรวจสอบความถูกต้อง และทำการใส่เบอร์โทรศัพท์ เพื่อขอรับ OTP จากนั้นกดถัดไป

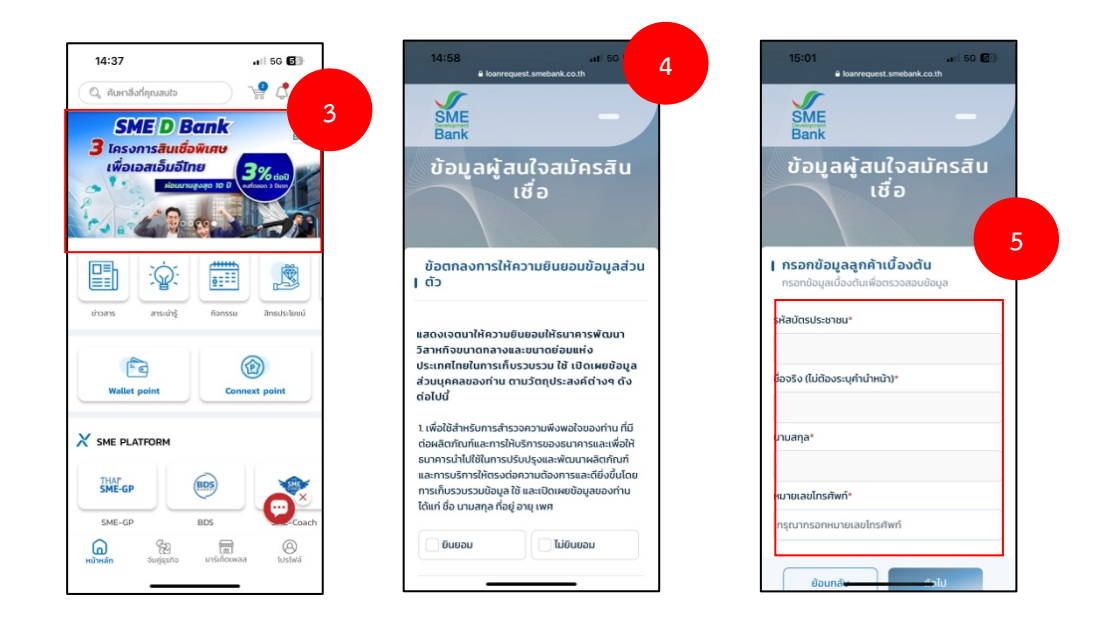

- 6. จากนั้นระบบจะแสดงหน้าสำหรับกรอก OTP จากนั้นทำการกรอก OTP ที่ได้รับ จากนั้นกดถัดไป
- หลังจากทำการกรอก OTP เรียบร้อยแล้วระบบจะให้เลือกข้อมูลว่าเป็น นิติบุคคล หรือ บุคคล ธรรมดา เมื่อเลือกเรียบร้อยทำการกดปุ่มถัดไป

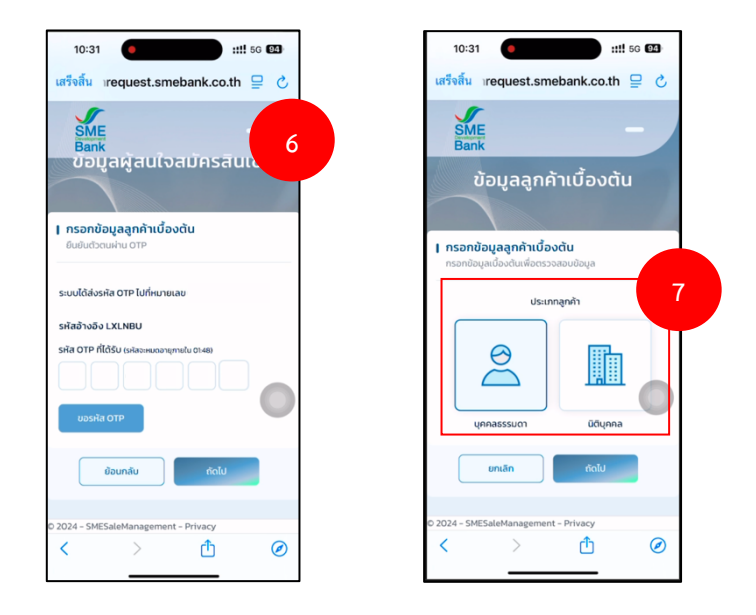

- 8. จากนั้นทำการกรอกข้อมูลมาเรื่อยๆตามที่ระบบแสดงขึ้นให้กรอก
- หลักจากทำการกรอกข้อมูลเรียบร้อย ระบบจะแสดงหน้าเพื่อแจ้งให้ผู้ประกอบการทราบว่า รอผลจาก เจ้าหน้าที่ผ่าน SMS

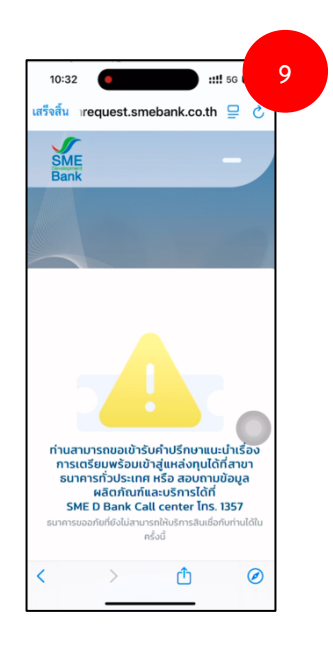

**หมายเหตุ:** หากผู้ประกอบการยังไม่ได้ทำการเข้าสู่ระบบ หรือลงทะเบียน ให้ผู้ประกอบการทำการเข้าสู่ระบบหรือ ลงทะเบียนก่อน

## ขั้นตอนการลงทะเบียน

- หากท่านยังไม่เคยยืนยันตัวตนผ่านระบบ Digital ID ใช้ในการขึ้นทะเบียน SME ONE ID ทั้ง 3 ประเภท ให้ท่านกดปุ่ม ลงทะเบียน/ยืนยันตัวตน
- 2. เมื่อกดปุ่มลงทะเบียนแล้วให้ท่านทำการใส่ข้อมูลและยืนยันตัวตน

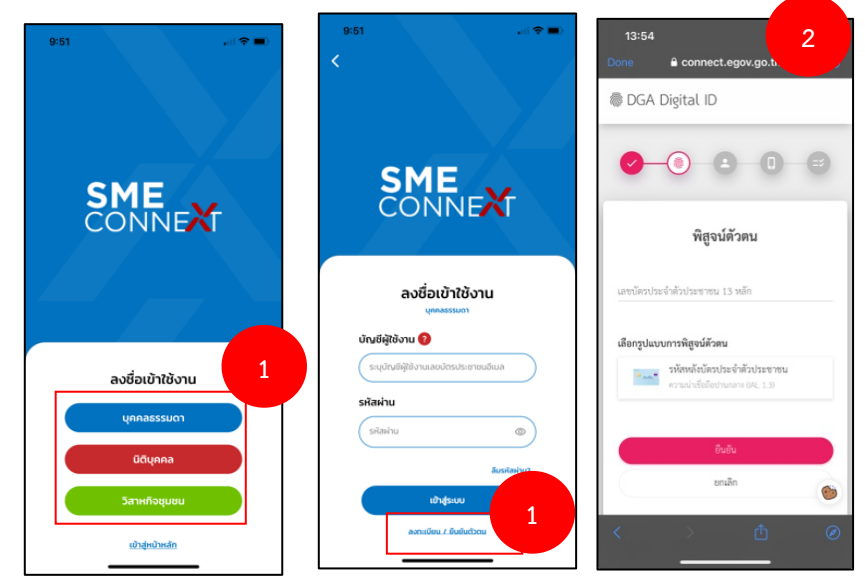